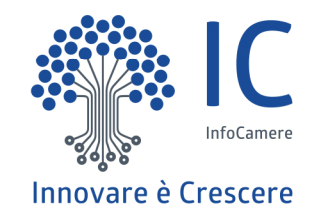

## **PRATICA TELEMATICA**

- Creazione modello base
- Firma Modello base
- Inserimento allegati
- Invio
- Monitoraggio stato/avanzamento pratica

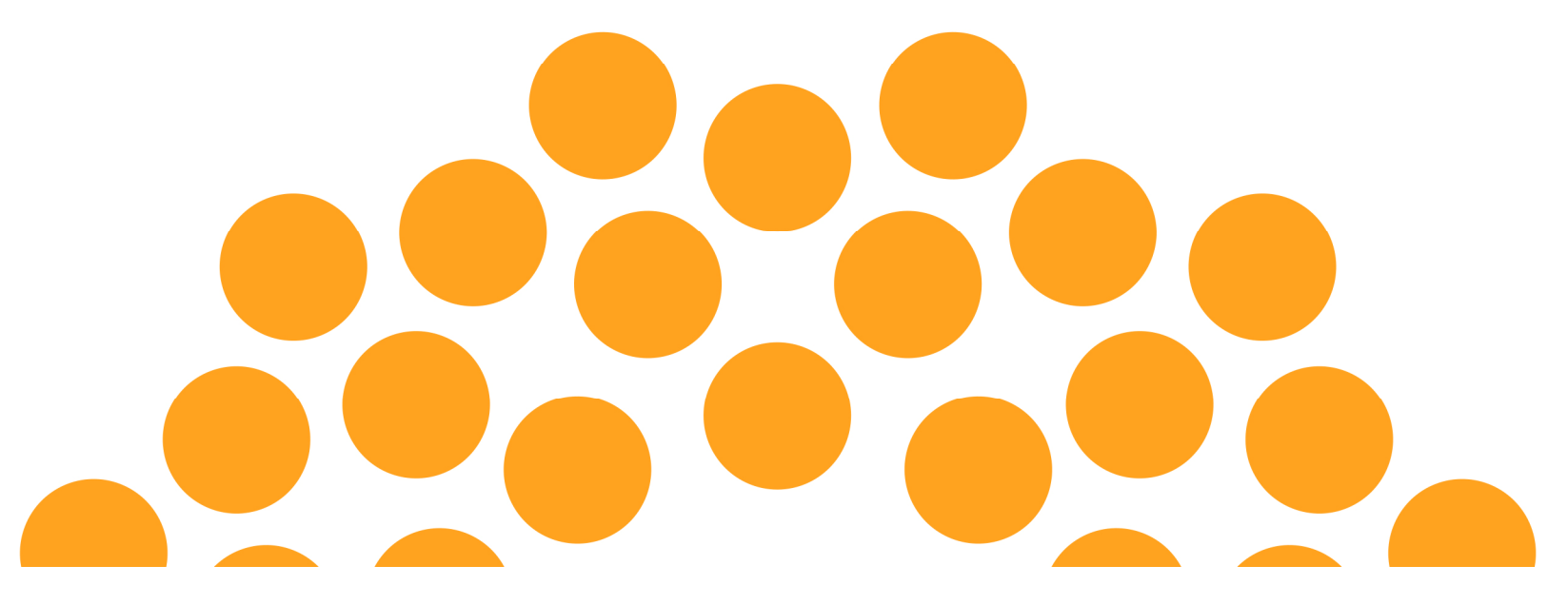

## <u>www.registroimprese.it</u> sportello pratiche e-gov

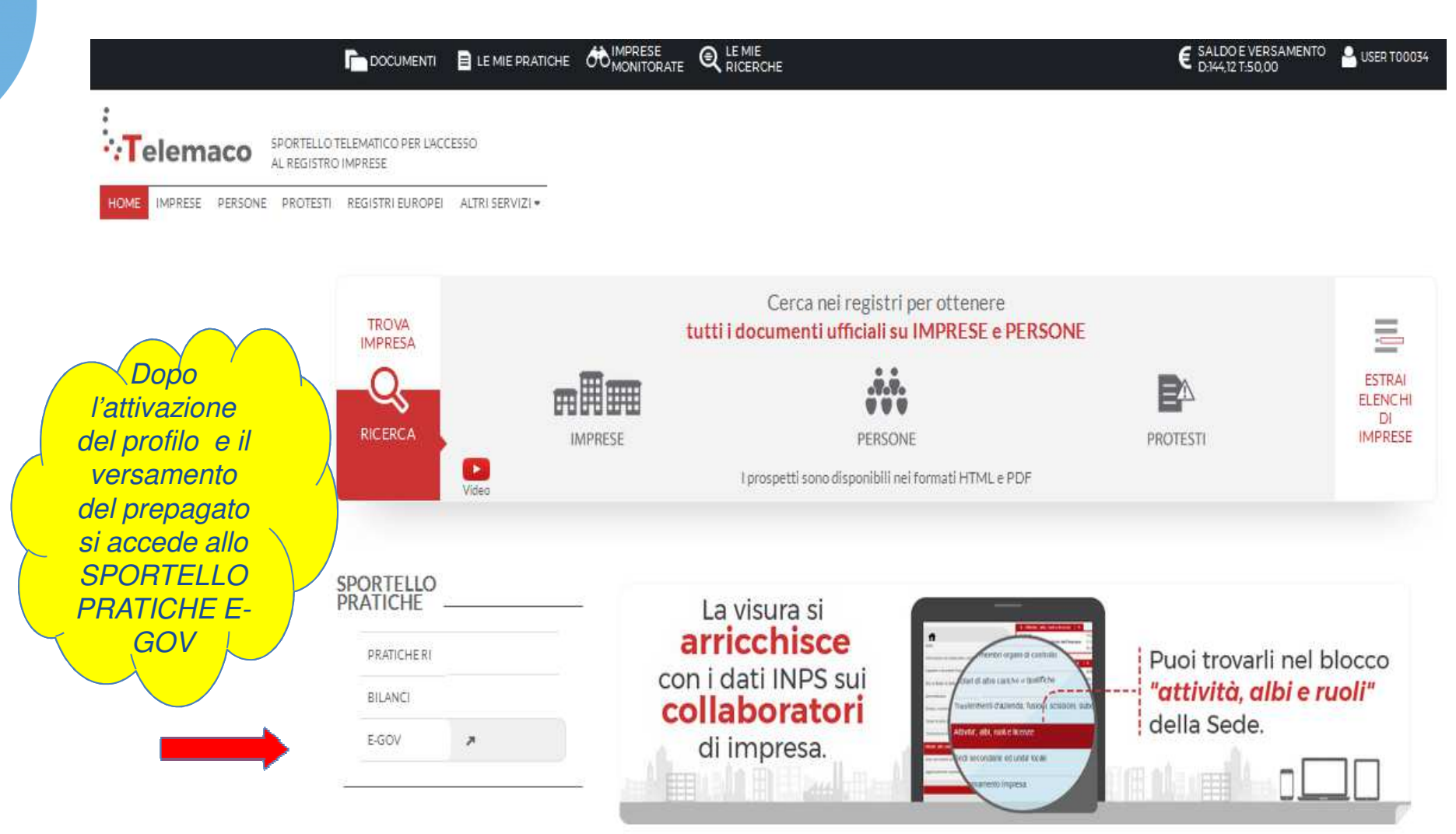

## <u>www.registroimprese.it</u> sportello pratiche E-GOV

Al primo accesso è necessario completare la propria registrazione inserendo i dati richiesti nella finestra che viene proposta cliccando su procedi

### Serv. e-Gov > Sportelli Telematici

Servizi di spedizione pratiche telematiche per l'E-Government. Il servizio di acquisizione delle Pratiche da parte degli Sportelli Telematici è attivo dai Lunedi al Venerdi dalle ore 8.00 alle 19.00 ed il Sabato dalle ore 8.00 alle 14.00. Al di fuori di questi orari è comunque possibile usufruire delle funzioni di preparazione ed inoltro dello Pratiche Telematiche che verranno acquisite dallo Sportello alla successiva apertura. NEWS Per visualizzare la pagina completa delle news, cliccare qui • 18 settembre 2017 - E' costituita la Camera di Commercio Metropolitana di Milano - Monza-Brianza - Lodi risultante dall'accorpamento delle Camere di Milano, Lodi e Monza e Brianza, a norma dell'art. 1, comma 5 della legge 580 del 1993. Lista Sportelli Telematici Disponibili Corsi e-learning Albi e Ruoli Camerali Brevetti e Marchi Sono disponibili in modalità e-learning dei corsi gratuiti sulla Pratica Telematica Certificazioni per l'Estero È richiesta l'autoregistrazione Contributi alle Imprese Servizio assistenza Dichlarazione Conformità Implanti peratori con l'Estero Rivoloiti al Contact Center arl Tipic! Completamento o modifica registraza Per completare la registrazione (nel caso di Nuovo Utente) o modificare i propri dati già inseriti Procedi » Macciori dettagli nella nota disponiblie gui

## www.registroimprese.it sportello pratiche e-gov

| Serv. e-Gov > Registrazione                                                                                                    |                                                                                                    |                    |
|----------------------------------------------------------------------------------------------------|----------------------------------------------------------------------------------------------------|--------------------|
| I campi contrassegnati da * sono necessari alla regist                                                                                                    | razione.                                                                                                    |                    |
| Dati Utente                                                                                                    |                                                                                                    |                    |
| Cognome *                                                                                                    | Boscagin                                                                                                    |                    |
| Nome                                                                                                    | Angela                                                                                                    |                    |
| Codice Fiscale                                                                                                    |                                                                                                    |                    |
| E-mail *                                                                                                    |                                                                                                    |                    |
|                                                                                                    |                                                                                                    |                    |
| Dati Impresa                                                                                                    |                                                                                                    | Inserire II codice |
| Denominazione                                                                                                    | INFOCAMERE                                                                                                    | fiscale presente   |
| Codice Fiscale/Partita IVA **                                                                                                    | 03292800376                                                                                                    | sulla visura       |
| Indirizzo Sede                                                                                                    |                                                                                                    |                    |
| N. Civico                                                                                                    |                                                                                                    | camerale           |
| Comune                                                                                                    | ROMA                                                                                                    |                    |
| Località                                                                                                    |                                                                                                    |                    |
| C.A.P.                                                                                                    | 35100                                                                                                    |                    |
| Provincia                                                                                                    | ROMA                                                                                                    |                    |
| Telefono                                                                                                    | 0498288693777                                                                                                    |                    |
| ** Obbligatorio solo se si compila la sezione Dati Im                                                                                                    | presa.                                                                                                    |                    |
|                                                                                                    |                                                                                                    |                    |
| <b>INFORMATIVA art. 13 D.Lgs. 196/03.</b> I dati perso trattati per comunicazioni con l'interessato da parte d 196/03; potranno essere comunicati alle Camere di C particolare, verificare l'esistenza, aggiornare, rettifica trattamento, InfoCamere Scpa. | nali raccolti, obbligatori per l'utilizzazione del prodotto software, saranno<br>Infocamere e saranno protetti conformemente alle disposizioni della D.Lgs.<br>ommercio. L'interessato ha i diritti di cui all'art. 7 della legge citata e, in<br>re i propri dati od opporsi al loro trattamento rivolgendosi alla Titolare del |                    |
|                                                                                                    | Salva                                                                                                    |                    |

### Serv. e-Gov > Sportelli Telematici

### Servizi di spedizione pratiche telematiche per l'E-Government.

Il servizio di acquisizione delle Pratiche da parte degli Sportelli Telematici è attivo dal Lunedí al Venerdí dalle ore 8.00 alle 19.00 ed il Sabato dalle ore 8.00 alle 14.00. Al di fuori di questi orari è comunque possibile usufruire delle funzioni di preparazione ed inoltro dello Pratiche Telematiche che verranno acquisite dallo Sportello alla successiva apertura.

### NEWS Per visualizzare la pagina completa delle news, cliccare qui

• 18 settembre 2017 - E' costituita la Camera di Commercio Metropolitana di Milano - Monza-Brianza - Lodi risultante dall'accorpamento delle Camere di Milano, Lodi e Monza e Brianza, a norma dell'art.1, comma 5 della legge 580 del 1993.

### Lista Sportelli Telematici Disponibili

### Corsi e-learning

sulla Pratica Telematica È richiesta l'autoregistrazione

Servizio assistenza

Rivolgiti al Contact Center

sono disponibili in modalità e-learning dei corsi gratuiti

- <u>Albi e Ruoli Camerali</u>
- <u>Brevetti e Marchi</u>
- <u>Certificazioni per l'Estero</u>
- <u>Contributi alle Imprese</u>
- Dichiarazione Conformità Impianti
- Operatori con l'Estero
- Prodotti Agroalimentari Tipici
- Servizio Metrico

#### Completamento o modifica registrazione

Per completare la registrazione (nel caso di Nuovo Utente) o modificare i propri dati già inseriti Procedi » Maggiori dettagli nella nota disponibile qui

| Cert'O                                                                                                    | - Creazion                                                                                       | e modell                                       | o ba  | ise                                                 |
|----------------------------------------------------------------------------------------------------|--------------------------------------------------------------------------------------------------|------------------------------------------------|-------|-----------------------------------------------------|
| Cert'o                                                                                                    | Servizio per la trasmissione telem<br>delle richieste di rilascio del<br>Certificato di Origine. | natica                                         |       |                                                     |
| SALDO E DISPONIBILITA'                                                                                         | oscagin. Il suo credito disponibile è :                                                          | Tariffa     € 50,00       Diritti     € 144,12 |       | La prima videata<br>riporta:<br>1. il proprio saldo |
| AVVISO<br>Dal 18 settembre 2017 si e' costituita                                                               | la Camera di Commercio Metropolitana (                                                           | di Milano Monza Brianza Lodi.                  |       | 2. gli eventuali<br>avvisi                          |
| Si invitano gli utenti a porre particola ritiro del certificato di origine (Milano,                            | ire attenzione alla scelta della sede pre<br>Monza, Lodi, Legnano, Desio)                        | esso la quale intendono effettua               | re il | 3. l'accesso al cors<br>e-learning                  |
| CORSO E-LEARNING<br>E' disponibile il <u>corso gratuito</u> sulla P<br>(al primo accesso e' richiesta la regis | ratica Telematica dei Certificati di Origine<br>trazione)                                        | e in modalità e-learning                       |       |                                                     |

| <u>Home</u> | Crea Modello | Nuova    | Da Inviare | Da Rettificare | Inviate  | <u>Storico</u> |
|-------------|--------------|----------|------------|----------------|----------|----------------|
|             | <b>^</b>     | <b>^</b> | <b>^</b>   | <b>^</b>       | <b>^</b> | <b>^</b>       |
|             |              |          |            |                |          |                |
|             |              |          |            |                |          |                |
|             | 1            | 2        | 3          | 4              | 5        | 6              |

- 1. viene proposto il modello del certificato da compilare
- 2. composizione pratica telematica
- 3. pratiche generate ma non ancora trasmesse alla Camera (es. perché ancora in lavorazione)
- 4. pratiche per le quali la Camera ha chiesto una correzione
- 5. archivio pratiche inviate in Camera
- 6. archivio pratiche chiuse da oltre due anni

| <u>Home</u> | Crea Modello | <u>Nuova</u> | <u>Da Inviare</u> | Da Rettificare | <u>Inviate</u> | Storico |
|-------------|--------------|--------------|-------------------|----------------|----------------|---------|
|             |              |              |                   |                |                |         |

| Cerca Impresa (Spe                                              | ditore): |       |
|-----------------------------------------------------------------|----------|-------|
| CCIAA<br><ul> <li>Numero REA</li> <li>Codice fiscale</li> </ul> |          | Cerca |

### In questa fase si cerca l'impresa (per numero rea o codice fiscale)

| Cerca Impresa (Spe | ditore):    | Certifica     i pratic | to d'Origine - Mozilla Firefox<br>acdor.infocamere.it/ptco/attore/EseguiRicercaImprese           | action                                   |        |           |       |
|--------------------|-------------|------------------------|--------------------------------------------------------------------------------------------------|------------------------------------------|--------|-----------|-------|
| CCIAA              | RM 🔻        | Numero                 | Denominazione                                                                                    | Indirizzo                                | Comune | Provincia | Sede/ |
| Numero REA         |             | RM-804877              | INFOCAMERE - SOCIETA' CONSORTILE DI INFORMATICA<br>DELLE CAMERE DI COMMERCIO ITALIANE PER AZIONI | CORSO STATI UNITI,<br>14                 |        | PD        | UL-10 |
| Codice fiscale     | 02313821007 | RM-804877              | INFOCAMERE - SOCIETA' CONSORTILE DI INFORMATICA<br>DELLE CAMERE DI COMMERCIO ITALIANE PER AZIONI | VIA GIOVANNI<br>BATTISTA MORGAGNI,<br>13 | ROMA   | RM        | SE-0  |
|                    |             | RM-804877              | INFOCAMERE - SOCIETA' CONSORTILE DI INFORMATICA<br>DELLE CAMERE DI COMMERCIO ITALIANE PER AZIONI | VIA VISERBA, 20                          |        | MI        | UL-13 |
|                    |             | PD-257382              | INFOCAMERE SOCIETA' CONSORTILE DI INFORMATICA<br>DELLE CAMERE DI COMMERCIO ITALIANE PER AZIONI   | CORSO STATI UNITI,<br>14                 | PADOVA | PD        | UL-1  |
|                    |             | MI-1729282             | INFOCAMERE S.C.P.A.                                                                              | VIA VISERBA, 20                          | MILANO | MI        | UL-1  |
|                    | 7           | BA-554963              | INFOCAMERE S.C.P.A.                                                                              | VIA NATALE<br>LOIACONO, 20/B             | BARI   | BA        | UL-1  |
|                    |             | p6 elementi            | rrovati e visualizzati                                                                           |                                          |        |           |       |

I dati vengono estratti dal Registro Imprese

| Cerca Impresa (Spe                                                                                                   | ditore):                                                     |                    |                      |               |                |
|----------------------------------------------------------------------------------------------------|--------------------------------------------------------------|--------------------|----------------------|---------------|----------------|
| CCIAA<br>Numero REA<br>Codice fiscale                                                                                | RM ▼<br>804877<br>02313821007                                |                    |                      |               |                |
| Dati impresa (Spedi                                                                                                  | tore)                                                        |                    |                      |               | Cerca          |
|                                                                                                    |                                                              |                    |                      |               |                |
| Denominazione: IN<br>AZIONI<br>Comune: (PD)<br>Indirizzo: CORSO S                                                    | FOCAMERE - SOCIETA<br>TATI UNITI, 14 <b>CAP:</b> 3           | V CONSORTILE DI IN | FORMATICA DELLE CAN  | IERE DI COMME | ERCIO ITALIANE |
| Denominazione: IN<br>AZIONI<br>Comune: (PD)<br>Indirizzo: CORSO S<br>Selezionare il tipo pr                          | FOCAMERE - SOCIETA<br>TATI UNITI, 14 <b>CAP:</b> 3<br>ratica | V CONSORTILE DI IN | IFORMATICA DELLE CAN | IERE DI COMME | ERCIO ITALIANE |
| Denominazione: IN<br>AZIONI<br>Comune: (PD)<br>Indirizzo: CORSO S<br>Selezionare il tipo p<br>Certificato di Origine | FOCAMERE - SOCIETA<br>TATI UNITI, 14 CAP: 3                  | V CONSORTILE DI IN | IFORMATICA DELLE CAN |               | ERCIO ITALIANE |

| Precompilazione del modello base  (file xml facoltativo) Sfoglia In alcuni casi la compilazione del formulario risulta particolarmente onero Il tempo massimo previsto per compilazione del solo formulario è di 30 della connessione. Nel caso sopra citato, si consiglia vivamente di effettuare dei salvatag posto in calce alla form e successivamente di ricaricarii, con i tasti                   | Carica modello base<br>ess in termini di tempo.<br>minuti trascorsi i quali si rischia la perdita dei dati a causa della caduta<br>ggi intermedi dei dati inseriti utilizzanda il testo "Scarica modello base"<br>"Sfoglia" e "Carica modello base" posti in testa, per proseguire nella |   | E' possibile caricare un<br>modello precompilato o<br>compilare i riquadri<br>proposti                 |
|----------------------------------------------------------------------------------------------------|----------------------------------------------------------------------------------------------------|---|----------------------------------------------------------------------------------------------------|
| Compliazione.<br>Questa operazione resetta anche il conteggio del tempo limite di 30 mini<br>Nella maggior parte dei casi la compilazione del riquadro 6 e 7 è la parte<br>tutti i campi richiesti inserendo nel riquadro 6 e 7 una sola riga e quindi j<br>la compilazione.<br>Si ricorda che la dimensione massima di ogni singolo file de allegare all<br>Mb totali.<br>CERTIFICATO<br>1- Speditore 💟 | uti.<br>e più impernativa; un suggerimento potrebbe essere quello di compilare<br>procedere con il salvataggio per poi ricaricare il formulario e completarme<br>la pratica è di 7 Mb; per ogni pratica si possono allegare al massimo 21<br>O D'ORIGINE                                 | 1 | Il punto di domanda su<br>fondo blu, presente in<br>testa ad ogni campo, da<br>indicazioni sui dati da |
| INFOCAMERE - SOCIETA' CONSORTILE DI INFORMATICA DELLE<br>CAMERE DI COMMERCIO ITALIAME PER AZIONI - CORSO STATI<br>UNITI, 14 - 35100 (PD) - ITALY                                                                                                    | UNIONE EUROPEA<br>CERTIFICATO D'ORIGINE                                                                                                    |   | inserire nel campo di<br>interesse                                                                     |
| 2- Destinatario 🖉 🗟 Rubrica                                                                                                    | 3- Paese d'origine V Italiano O Inglese Altro                                                                                                    |   |                                                                                                    |
| Paese Italiano 🙆 Inglese 🔘 Altro 🔘                                                                                                    |                                                                                                    |   | <u>Rubrica</u> nei campi 2 e 6<br>propone le compilazioni<br>effettuate con i modelli<br>precedenti    |
| - Indicazioni riguardanti il trasporto (facoltativo) 😺                                                                                                    | 5- Osservazioni 😜                                                                                                    | E |                                                                                                    |

| 0                                                                                                    |                                                                                                    |
|----------------------------------------------------------------------------------------------------|----------------------------------------------------------------------------------------------------|
| I Speditore<br>MANIFATTURA LANE GAETANO NARZGITO & FIGLI<br>S.F.A. O FIC' BREVEMENTE - VIA<br>A. ROSSI, SO , 36013 - FIOWENE ROCCHEITE (VI)                                                                                                    | COMUNITA' EUROPEA<br>CERTIFICATO D'ORIGINE                                                                                                    |
| 2 Destinatario 🖉 Rubrica                                                                                                    | 3- Paese d'origine 🔍 Italiano 🤄 Inglese 🤇 Altro                                                                                                    |
| Descrizione                                                                                                    | TALA I O                                                                                                    |
| Paese                                                                                                    |                                                                                                    |
| 4- Indicazioni riguardanti il trasporto (facoltativo) 😡                                                                                                    | 5- Osservazioni 🔍                                                                                                    |
|                                                                                                    | Fatturato Totale Data Data                                                                                                    |
| 6- Numero d'ordine:marche, numerí, quantità e natura del o<br>Rubrica                                                                                                    | colli; denominazione delle merci 7- Quantită 🝚                                                                                                    |
| 8- 1) firmatario:                                                                                                    |                                                                                                    |
| 8- 1) firmatario:<br>- RICHIEDE i riascio di un certificato di origine che attesti che la<br>- DICHIASA che le indicazioni della presente domanda, nonche<br>Autorita' o agli ergarismi ai fini del rilascio di questo certificato<br>riformazioni sono quelle per le quali il certificato e' stato<br>riformazioni sono quelle per le quali il certificato e' stato<br>regolamentazione relativa alla definizione comune della nazion<br>- STMPEGNA a presentare, su richiesta delle Autorita' o degli<br>di tali Autorita' o regasismi adiittati riconescere | e merci sopra descritte sono originarie del Paese nel riguadro 3<br>e' i documenti giustificativi presentati e le informazioni fomite a<br>o sono esatti; che le merci alle guali si riferitoche tali documenti<br>richiesto; che tali merci soddisfario le condizioni previste da<br>ne d'origine delle merci:<br>i organismi abilitati, i giustificativi e le informazioni supplementi<br>i ciclasrini dell'originato. |

### **Cert'O – Esempio Modello Base**

# *Esempio di modello da compilare*

## Cert'O – Certificati multi-formulari

### È possibile richiedere un C.O. su più formulari

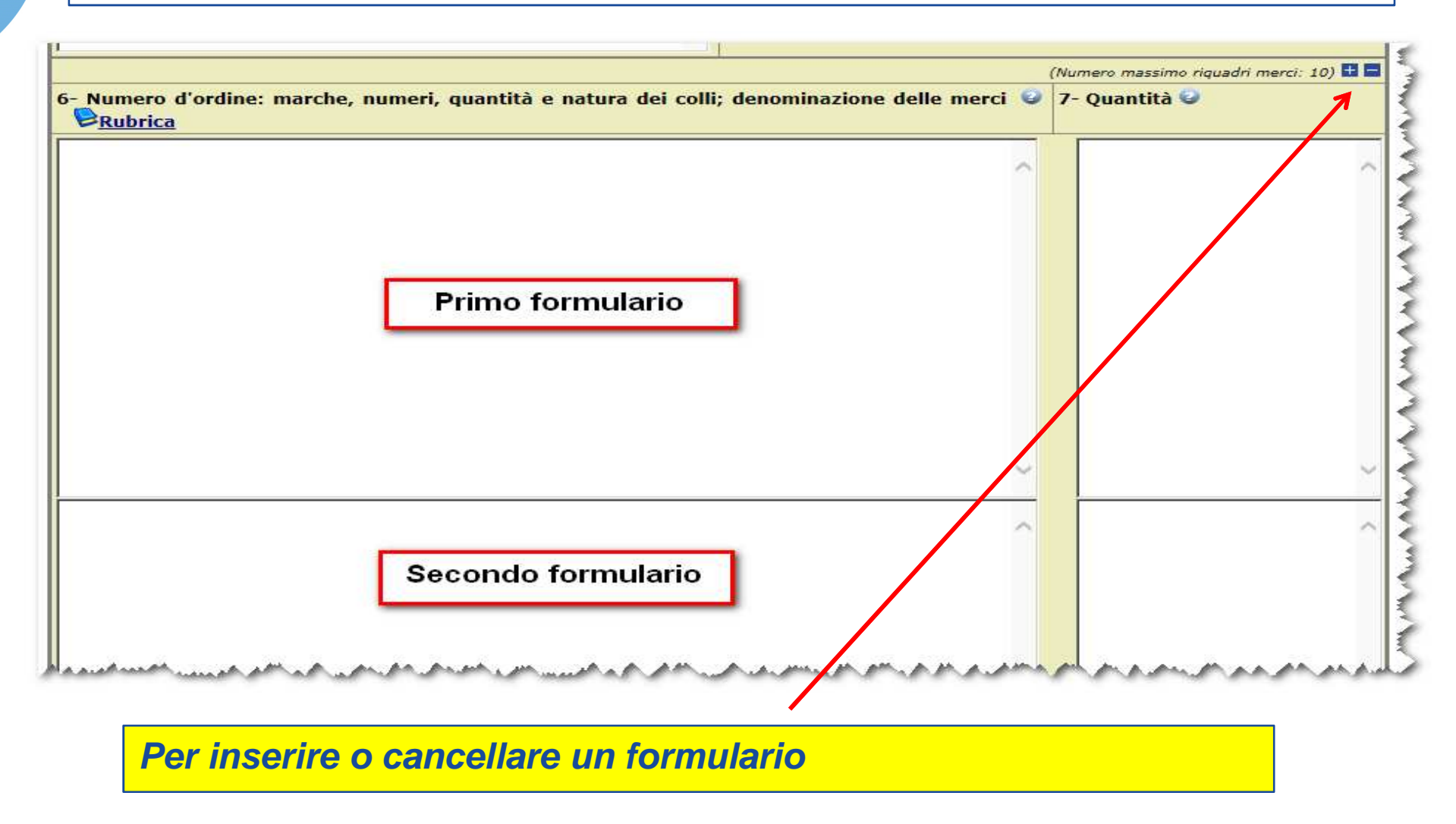

## **Cert'O – Scarico modello base**

|                                                                                                    |                                                                                                    | ~                                        |  |
|----------------------------------------------------------------------------------------------------|----------------------------------------------------------------------------------------------------|------------------------------------------|--|
|                                                                                                    |                                                                                                    |                                          |  |
|                                                                                                    |                                                                                                    |                                          |  |
|                                                                                                    |                                                                                                    | $\sim$                                   |  |
| <                                                                                                    |                                                                                                    | >                                        |  |
| La merce è di origine es                                                                                                    | stera 🖂                                                                                                    |                                          |  |
| ome lo prova l'allegata doo                                                                                                    | cumentazione:                                                                                                    |                                          |  |
|                                                                                                    |                                                                                                    | ~                                        |  |
|                                                                                                    |                                                                                                    |                                          |  |
|                                                                                                    |                                                                                                    |                                          |  |
|                                                                                                    |                                                                                                    |                                          |  |
|                                                                                                    |                                                                                                    | $\sim$                                   |  |
| <                                                                                                    |                                                                                                    | >                                        |  |
|                                                                                                    | a propria responsabilita' tutte le dichiarazioni contenute nella presente domanda, ai sensi de                                                                                                    | ell'art. 47 DPR 28                       |  |
| sottoscritto rilascia sotto la                                                                                                    | ante il testo unico delle disposizioni legislative e regolamentari in materia di documentazion                                                                                                    | e amministrativa,                        |  |
| sottoscritto rilascia sotto la<br>icembre 2000, n. 445, reca<br>onsanevole delle sanzioni ner                                                     | nali previste dall'articolo 76 della medesima legge in caso di falsita" in atti e di dichiarazioni men                                                                                                    | ndaci e che la non-                      |  |
| sottoscritto rilascia sotto la<br>icembre 2000, n. 445, reca<br>onsapevole delle sanzioni per<br>eridicita' delle dichiarazioni r                 | nali previste dall'articolo 76 della medesima leggi in caso di falsita" in atti e di dichiarazioni mer<br>rese comporta la decadenza dai benefici eventualmente conseguenti al rilascio del certificato ot                          | ttenuto sulla base                       |  |
| sottoscritto rilascia sotto la<br>icembre 2000, n. 445, reca<br>onsapevole delle sanzioni per<br>aridicita' delle dichiarazioni r<br>alle stesse. | nali previste dall'articolo 76 della medesima legge in caso di falsita' in atti e di dichiarazioni mer<br>rese comporta la decadenza dai benefici eventualmente conseguenti al rilascio del certificato or                          | ndaci e che la non<br>ttenuto sulla base |  |
| sottoscritto rilascia sotto la<br>icembre 2000, n. 445, reca<br>onsapevole delle sanzioni pre<br>eridicita' delle dichiarazioni r<br>elle stesse. | nali previste dall'articolo 76 della medesima leggi in caso di falsita" in atti e di dichiarazioni mer<br>rese comporta la decadenza dai benefici eventualmente conseguenti al rilascio del certificato or                          | ndaci e che la non<br>ttenuto sulla base |  |
| sottoscritto rilascia sotto la<br>icembre 2000, n. 445, reca<br>onsapevole delle sanzioni per<br>eridicita' delle dichiarazioni r<br>elle stesse. | Inali previste dall'articolo 76 della medesima legge in caso di falsita" in atti e di dichiarazioni mer<br>rese comporta la decadenza dai benefici eventualmente conseguenti al rilascio del certificato or<br>Scarica modello base | ndaci e che la non<br>ttenuto sulla base |  |

## **Cert'O – Scarico modello base**

| Home         Crea Modello         Nuova         Da Inviare         Da Rettificare         Inviate         Storico |      |              |       |            |                |                |                |
|----------------------------------------------------------------------------------------------------|------|--------------|-------|------------|----------------|----------------|----------------|
|                                                                                                    | Home | Crea Modello | Nuova | Da Inviare | Da Rettificare | <u>Inviate</u> | <u>Storico</u> |

| Il download del file dovrebbe avvenire automaticamente. Qualora non dovesse succedere, premere <u>qui</u> . |  |  |  |  |  |  |  |  |
|----------------------------------------------------------------------------------------------------|--|--|--|--|--|--|--|--|
| Dopo aver scaricato il file è necessario firmarlo digitalmente.                                             |  |  |  |  |  |  |  |  |
| Per trasmettere il file firmato premere "Continua"                                                          |  |  |  |  |  |  |  |  |
| Per creare un nuovo modello premere "Nuovo Modello"                                                         |  |  |  |  |  |  |  |  |
| Modifica i dati Continua Nuovo modello Anteprima stampa C.O.                                                |  |  |  |  |  |  |  |  |

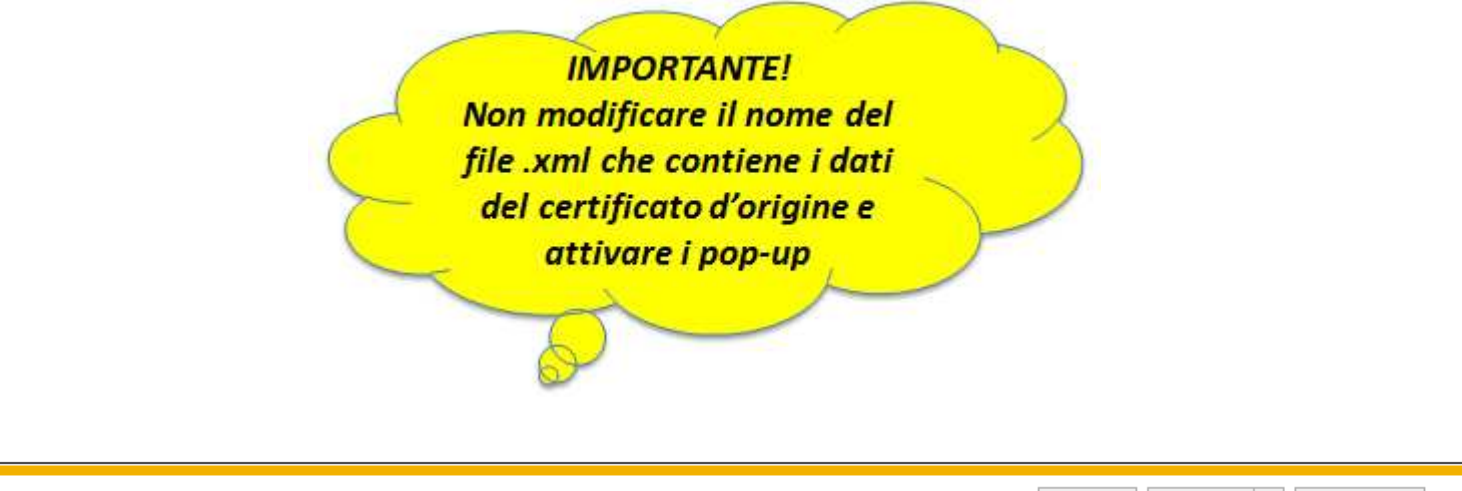

Aprire o salvare Mbase\_PTCO\_CO\_RM\_804877\_2017-10-06\_11-54-04.xml da praticacdor.infocamere.it?

Apri Salva 🔻 Annulla

×

## Cert'O – Firma modello base

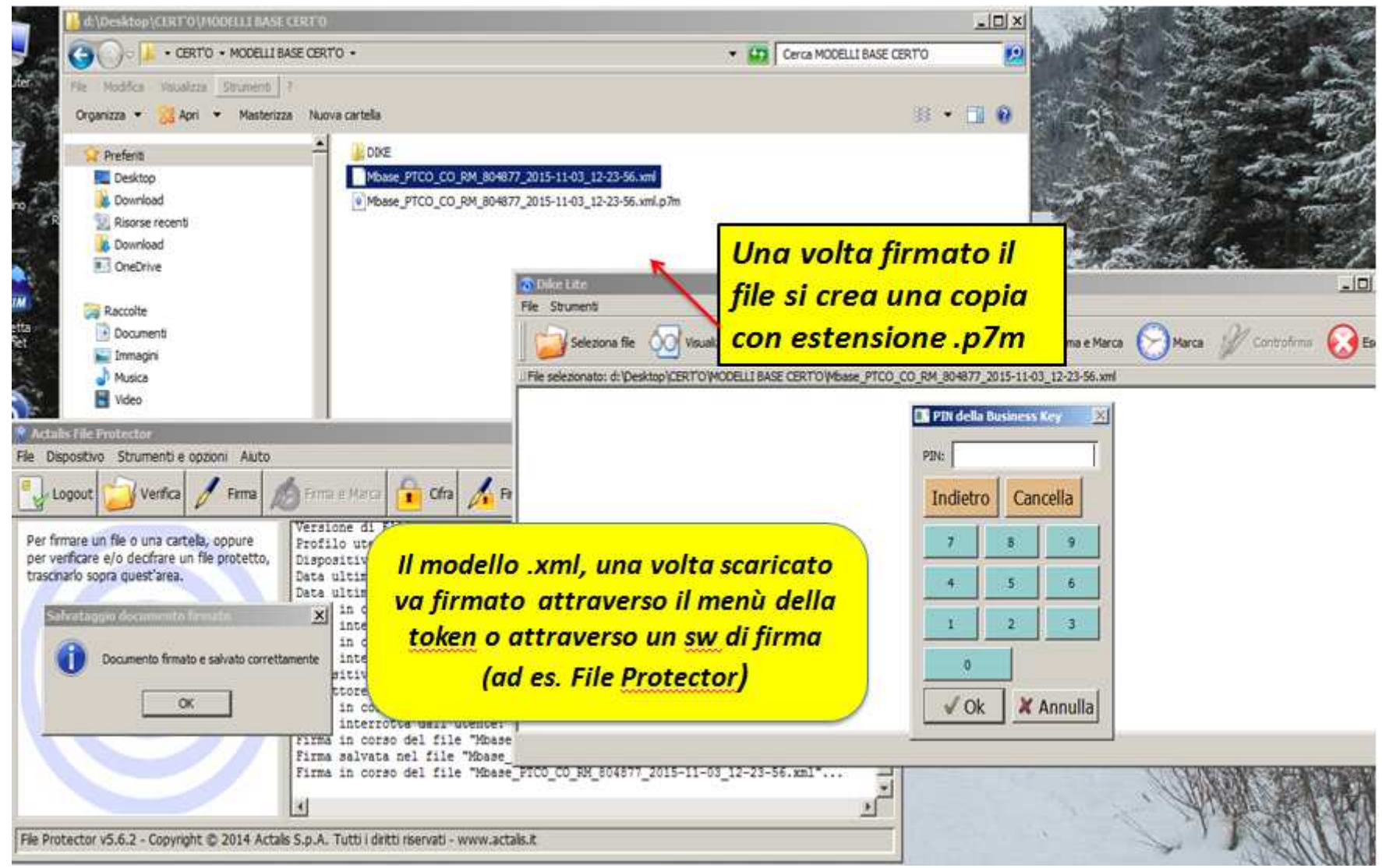

## **Cert'O – Predisposizione pratica**

| Il download        | del file dovreb                       | venire autom                  | aticamente. Qua                 | lora non dovesse s                   | uccedere, pren                | nere <u>qui</u> .          |  |
|--------------------|---------------------------------------|-------------------------------|---------------------------------|--------------------------------------|-------------------------------|----------------------------|--|
| Dopo aver s        | caricato il file è nec                | essario firmar                | lo dígitalmente.                |                                      |                               |                            |  |
| Per trasmet        | tere il file firmato p                | remere "Conti                 | nua"                            |                                      |                               |                            |  |
| Per creare u       | n nuovo modello pr                    | emere "Nuovo                  | Modello"                        |                                      |                               |                            |  |
|                    | Modifica i dati                       | Contir                        | nua N                           | uovo modello                         | Anteprima stampa              | a C.O.                     |  |
|                    |                                       |                               |                                 |                                      |                               |                            |  |
|                    |                                       |                               |                                 |                                      |                               |                            |  |
|                    |                                       |                               |                                 |                                      |                               |                            |  |
| Eff                | ettuata la                            | <mark>ı firma</mark>          | del mod                         | dello .xml                           | si torn                       | a alla                     |  |
| Eff<br>pro         | ettuata la<br>cedura Ce               | i firma<br>ert'O e            | del moo<br>si clicca            | dello .xml<br>su CONT                | si torn<br>INUA o             | a alla<br>. se ad          |  |
| Eff<br>pro         | ettuata la<br>cedura Ce               | i firma<br>ert'O e            | del moc<br>si clicca            | dello .xml<br>su CONT<br>ta ci colo  | si torn<br>INUA o,            | a alla<br>se ad            |  |
| Eff<br>pro<br>eser | ettuata la<br>cedura Ce<br>npio la se | a firma<br>ert'O e<br>essione | del mod<br>si clicca<br>è scadu | dello .xml<br>su CONT<br>ta, si sele | si torn<br>INUA o,<br>ziona N | a alla<br>, se ad<br>IUOVA |  |
| Eff<br>pro<br>esei | ettuata la<br>cedura Ce<br>npio la se | a firma<br>ert'O e<br>essione | del mod<br>si clicca<br>è scadu | dello .xml<br>su CONT<br>ta, si sele | si torn<br>INUA o,<br>ziona N | a alla<br>se ad<br>IUOVA   |  |

Apri

## Cert'O – Anteprima di stampa

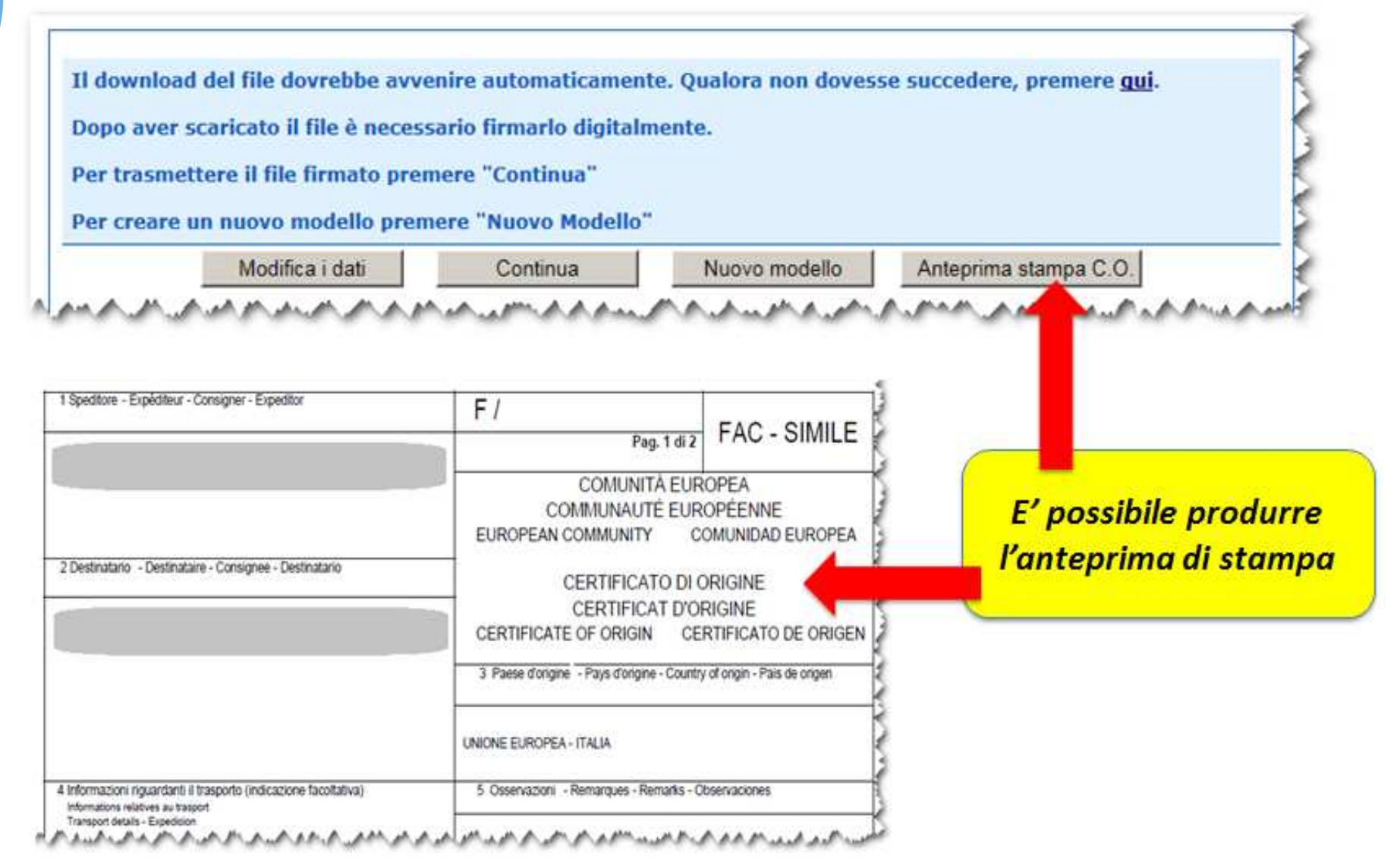

# **Cert'O** – Preparazione prativa da inviare alla CCIAA di competenza

| Deleghe                                                                                                    | I dati dell'impresa speditor   |
|----------------------------------------------------------------------------------------------------|--------------------------------|
| Seleziona impresa in base a delega ricevuta                                                                     | sono preimpostati nel caso     |
| Cerca Impresa (Speditore):                                                                                      |                                |
|                                                                                                    |                                |
| Numero REA 804877                                                                                               | Selezionare il tipo di pratico |
| O Codice fiscale 02313821007                                                                                    | cho si sta inviando            |
| Cerca                                                                                                    |                                |
| Dati impresa (Speditore)                                                                                        |                                |
| Denominazione: INFOCAMERE - SOCIETA' CONSORTILE DI INFORMATICA DELLE CAMERE DI COMMERCIO ITALIANE PER<br>IZIONI | Selezionare sportello di       |
| omune: (PD)                                                                                                    | doctingziono od oventugla      |
| ndirizzo: CORSO STATI UNITI, 14 CAP: 35100                                                                      |                                |
| ielezionare il tipo pratica                                                                                     | sede distaccata                |
| Certificato di Origine 🗸                                                                                        |                                |
| portello di destinazione                                                                                        |                                |
| Selezionare lo                                                                                                  | Allegare modello base          |
| sportello di<br>destinazione<br>Iodello Base Sfoglia file .xml.p7m                                              | firmato .p7m                   |
|                                                                                                    |                                |

## **Cert'O** – Preparazione pratica da inviare alla CCIAA di competenza

|                    |                                                                                | o di Origine                                                                     |                                                                            |  |  |  |  |  |
|--------------------|--------------------------------------------------------------------------------|----------------------------------------------------------------------------------|----------------------------------------------------------------------------|--|--|--|--|--|
|                    |                                                                                |                                                                                  | heda dettaglio pratica M17A06M1341 di tipo <u>Certificato</u>              |  |  |  |  |  |
|                    |                                                                                | a / Mittente                                                                     | Dati Impresa                                                               |  |  |  |  |  |
|                    | ELLE CAMERE DI COMMERCIO ITALI                                                 | THE DI INFORMATICA DE                                                            | nominazione impresa: INFOCAMERE - SOCIETA' CONSOR                          |  |  |  |  |  |
| Cliccando su       |                                                                                |                                                                                  | dice Fiscale impresa: 02313821007                                          |  |  |  |  |  |
| ALLEGA si          |                                                                                |                                                                                  | tente: Boscagin Angela                                                     |  |  |  |  |  |
| aaaiunaono alla    |                                                                                | Dati pratica                                                                     |                                                                            |  |  |  |  |  |
| pratica le fatture |                                                                                | Creata in data: 06-10-2017 12:13                                                 |                                                                            |  |  |  |  |  |
| altri oventuali    |                                                                                | Sportello destinazione: PROVA INFOCAMERE - Sportello Certificazioni per l'Estero |                                                                            |  |  |  |  |  |
| documenti da       |                                                                                |                                                                                  | de distaccata: Sede principale provincia ST                                |  |  |  |  |  |
| inviare            |                                                                                | llegati                                                                          | Lista A                                                                    |  |  |  |  |  |
| IIIVIAIC           |                                                                                |                                                                                  | emento trovato.                                                            |  |  |  |  |  |
|                    | Allegato il Operazioni                                                         | Tipo Allegato                                                                    | crizione                                                                   |  |  |  |  |  |
|                    | 06-10-2017 12:13:42 Visualizza<br>Scarica                                      | Modello base                                                                     | Modello base Firmatario: BOSCAGIN ANGELA Codice Fiscale:                   |  |  |  |  |  |
|                    | Allegato il     Operazioni       06-10-2017 12:13:42     Visualizza<br>Scarica | <b>Tipo Allegato</b><br>Modello base                                             | crizione<br>Modello base<br>Firmatario:<br>BOSCAGIN ANGELA Codice Fiscale: |  |  |  |  |  |

## **Cert'O – Predisposizione pratica**

| Home Cre         | a Modello      | <u>Nuova</u>         | <u>Da Inviare</u>  | Da Rettificare         | <u>Inviate</u>  | <u>Storico</u>  |
|------------------|----------------|----------------------|--------------------|------------------------|-----------------|-----------------|
|                  |                |                      |                    |                        |                 |                 |
|                  |                |                      |                    |                        |                 | <u>Indietro</u> |
| GESTIONE ALLEGA  | TO: inserime   | nto allegato         |                    |                        |                 |                 |
| Nome file        | \\vdmicvdihom  | ne ic intra infocame | ere.it\icvdihome01 | \$\redirect\vvi4124\De | sktop\Fattura.t | Sfoolia         |
| Descrizione      | Fattura n. 123 | 3                    |                    | ·····,,,               |                 | erogita         |
| Codice documento | FAE - Fattura  | di Esportazione      | $\checkmark$       |                        |                 |                 |
|                  |                | Allega e contin      | ua Allega          | e termina Annu         | ılla            |                 |
|                  |                |                      |                    |                        |                 |                 |

- 1. Selezionare file
- 2. Inserire una descrizione dell'allegato
- 3. Selezionare dal menù a tendina il codice documento
- 4. Cliccare su 'Allega e continua' o 'Allega e termina'

## **Cert'O – Preparazione all'invio**

| ·                |
|------------------|
|                  |
| orretto          |
| liccare:         |
| INVIA<br>PRATICA |
|                  |
|                  |
|                  |

## **Cert'O – Indicare copie visti e proforma**

| Home Crea Model                                                                                                    | <u>lo Nuova Da Inviare Da Rett</u>                              | ificare <u>Inviate</u> | <u>Storico</u>       |                                                                              |
|----------------------------------------------------------------------------------------------------|-----------------------------------------------------------------|------------------------|----------------------|------------------------------------------------------------------------------|
| Dettaglio Richiesta:                                                                                                    |                                                                 |                        |                      |                                                                              |
| <b>Tipo allegato</b><br>Modello Base<br>Fattura di Esportazione                                                                | Descrizione allegato<br>Certificato di Origine<br>documento     | Copie (*) Visti        | Autentiche<br>0<br>0 | Effettuare la<br>selezione di<br>eventuali conie                             |
| (*): <u>valorizzare il campo Ca</u><br><b>Il costo della pratica ammo</b><br><b>Proforma</b><br>Richiesta di rilascio del cert | onta ad € 5<br>ificato dietro presentazione di fatture proforma |                        |                      | visti, legalizzazione<br>VIENE CALCOLATO<br>IL COSTO TOTALE<br>DELLA PRATICA |
| Giacenza Merci                                                                                                    | Conferma e Invia                                                |                        | <<br>>               |                                                                              |

## Cert'O – Risultato invio pratica

 La pratica M1580302710 è stata inviata con successo Nel caso di ricerca negativa consultare lo storico **Ricerca** pratica Filtro: --- nessun filtro --- V Cerca Valore: Pratica Lista Pratiche Chiuse: inviata! 417 elementi trovati, visualizzati da 1 a 10. Pagine: [Prima/Precedente] 1,2,3,4,5,6,7,8 [ Successiva/ Ultima] Informazioni dallo sportello **Codice Fiscale** Spedita **Codice Pratica Tipo Pratica** Denominazione Sportello Stato INFOCAMERE - SOCIETA' Certificato di Origine 02313821007 M1580302710 CONSORTILE DI INFORMATICA DELLE 03-11-2015 PROVA Aperta CAMERE DI COMMERCIO ITALI INFOCAMERE - SOCIETA' M15A29I5327 Certificato di Origine 02313821007 CONSORTILE DI INFORMATICA DELLE 29-10-2015 IMPERIA Aperta CAMERE DI COMMERCIO ITALI INFOCAMERE - SOCIETA' Certificato di Origine 02313821007 Chiusa M15A28L1912 CONSORTILE DI INFORMATICA DELLE 28-10-2015 PROVA CAMERE DI COMMERCIO ITALI INFOCAMERE - SOCIETA'

## Cert'O – Liste

| <u>Home</u>                      | <u>Crea Modello</u>              | <u>Nuova</u>   | <u>Da Inviare</u>                                                                           | Da Retti       | ficare Inv | <u>viate S</u>                         | <u>torico</u>                                                     |                                      |
|----------------------------------|----------------------------------|----------------|---------------------------------------------------------------------------------------------|----------------|------------|----------------------------------------|-------------------------------------------------------------------|--------------------------------------|
|                                  |                                  | Nel caso di    | ricerca negativa co                                                                         | nsultare l     | o storico  | ·                                      |                                                                   |                                      |
| Ricerca prati                    | che                              |                |                                                                                             |                |            |                                        |                                                                   |                                      |
| Filtro: ness                     | un filtro 🗸                      |                | Valore:                                                                                     |                | Cerca      |                                        |                                                                   | Ora la pratica si                    |
| Lista pratich<br>9 elementi trov | e inviate:<br>ati e visualizzati |                |                                                                                             |                |            |                                        |                                                                   | trova nella lista<br>pratiche chiuse |
| Codice Pratica                   | <u>Tipo Pratica</u>              | Codice Fiscale | <u>Denominazione</u>                                                                        | <u>Spedita</u> | Sportello  | Annotazioni<br>mittente                | Stato<br>istruttoria                                              | <b>P</b>                             |
| M17A06N4247                      | Certificato di Origine           | 02313821007    | INFOCAMERE -<br>SOCIETA' CONSORTILE<br>DI INFORMATICA DELLE<br>CAMERE DI<br>COMMERCIO ITALI | 06-10-2017     | PROVA      |                                        | In <mark>t, t</mark> tesa di<br>presa in<br>carico dal<br>sistema |                                      |
| <u>M17A06K0234</u>               | Certificato di Origine           | 02313821007    | INFOCAMERE -<br>SOCIETA' CONSORTILE<br>DI INFORMATICA DELLE<br>CAMERE DI<br>COMMERCIO ITALI | 06-10-2017     | PROVA      | ulegata<br>documentazione<br>richiesta | Rettifica<br>trasmessa                                            |                                      |
| M17705P1049                      | Certificato di Origine           | 03292800376    | FURLA - S.P.A.                                                                              | 05-07-2017     | PROVA      |                                        | Rettifica<br>trasmessa                                            |                                      |
| M17607R1614                      | Certificato di Origine           | 02313821007    | INFOCAMERE -<br>SOCIETA' CONSORTILE<br>DI INFORMATICA DELLE<br>CAMERE DI<br>COMMERCIO ITALI | 07-03-2017     | PROVA      |                                        | In istruttoria                                                    |                                      |
|                                  |                                  |                | INFOCAMERE -<br>SOCIETA' CONSORTILE                                                         |                |            |                                        |                                                                   |                                      |

Lo stato della pratica presente nella colonna di destra si riferisce allo stato di lavorazione dello sportello camerale